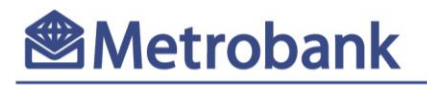

# **Promo Mechanics**

- The Promotion is applicable to all Metrobank Peso Visa/Mastercard, Metrobank Vantage Visa/Mastercard, M Mastercard, Titanium Mastercard, Peso Platinum Mastercard, World Mastercard, PSBank Credit Mastercard, Toyota Mastercard, NCCC Mastercard, Rewards Plus Visa, Femme Visa, Femme Signature Visa, and Travel Platinum Visa credit cardholders in good standing. The Promotion is not applicable to Metrobank ON Internet Mastercard, Metrobank Dollar Mastercard, Metrobank PRIME, Elite, Premier + Debit, Prepaid cards and YAZZ Prepaid Visa.
- 2. Enjoy 0% installment for 3 months at <u>www.samsung.com/ph</u> using your Metrobank credit card.
- 3. How to avail:
  - Log on to <u>www.samsung.com/ph</u>
  - Click Shop or Search to begin
  - Select product / product categories and click Buy Now, then Add to Cart
  - Review your order/s, then click Pay Now
  - Enter your personal details and click Save
  - Choose Credit Card Installment as Payment Method then click Place Order
  - Upon placing the order, it will be directed to 2C2P platform click the Metrobank icon and enter your Metrobank credit card details
- 4. Full installment amount purchased shall be deducted from the cardholder's available limit.
- 5. All installment items and corresponding installment terms are subject governing the issuance and use of Metrobank credit card and all related provisions of the Metrobank credit card 0% installment programs.
- 6. All 0% installment purchase/s are subject to Metrobank's approval and only valid if monthly dues are paid in full.
- 7. Any amendment in the terms and conditions is subject to DTI approval.

Per DTI Fair Trade Permit Number FTEB 100640, Series of 2020. Supervised by the Bangko Sentral ng Pilipinas Email Address: consumeraffairs@bsp.gov.ph SEC Registration No. 0000127904. SEC Certificate of Authority No. 994 (2008)

## **METROPOLITAN BANK & TRUST COMPANY**

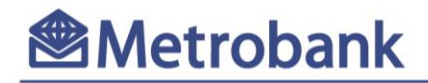

## How to avail of 0% Installment Online

#### 1. Log-on to www.samsung.com/ph

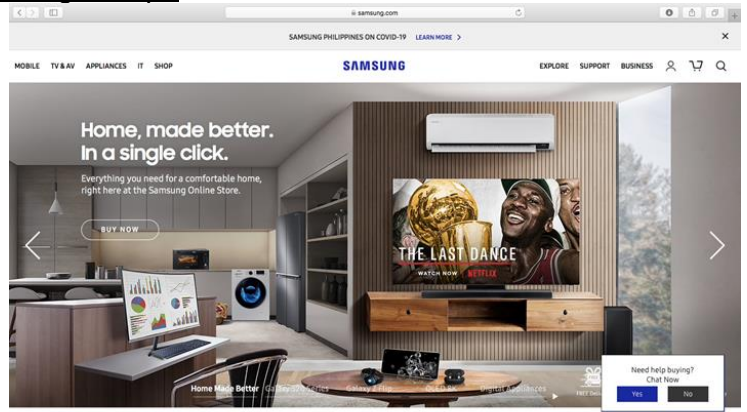

2. Click Shop or Search to begin.

| K D UD                           |                    | is sameing com                  | 0                          |         |         |          | 0 | 0 | 0. |
|----------------------------------|--------------------|---------------------------------|----------------------------|---------|---------|----------|---|---|----|
|                                  |                    | SAMSUNG PHILIPPINES ON COVID-19 | AN MORE >                  |         |         |          |   |   | ×  |
| MOBILE TV BAY APPLIANCES IT      | -                  | SAMSUNG                         |                            | EXPLORE | SUPPORT | BUSINESS | 8 | ų | Q  |
| SHOP MOBILE DEVICES              | SHOP TV AND AUDIO  | SHOP DIGITAL APPLIANCES         | SHOP IT                    |         |         |          |   |   | 2  |
| Buy Galaxy 526+                  | Shop TVs           | Shop Refrigerators              | Shop Monitors              |         |         |          |   |   |    |
| Buy Galaxy Z Flip                | Shop Sound Devices | Shop Laundry                    |                            |         |         |          |   |   |    |
| Buy Duds+                        |                    | Shop Air Solutions              |                            |         |         |          |   |   |    |
| Shop Smartphones<br>Shop Tablets |                    | Shop Cooking Appliances         | OFFERS AND PROMOS          |         |         |          |   |   |    |
| Shot Wearables                   |                    |                                 | Online Store Promos        |         |         |          |   |   |    |
| Shop Accessories                 |                    |                                 | Retail Offens              |         |         |          |   |   |    |
|                                  |                    |                                 | SMART WAYS TO BUY          |         |         |          |   |   |    |
|                                  |                    |                                 | Online Shop FAQ            |         |         |          |   |   |    |
|                                  |                    |                                 | Anima Data Brivary Brivery |         |         |          |   |   |    |

Online Shop Terms & Conditions

| 6.5    | 0           | il samoung.com             | 0      | 0 0 0 +                          |
|--------|-------------|----------------------------|--------|----------------------------------|
|        |             |                            |        | <u>a</u>                         |
| SCOLE. |             |                            |        | a 2, 12 0                        |
|        | Can w       | e help you find any        | thing? | ×                                |
|        | Galaxy S20  |                            | 0      |                                  |
| <      | new QLED 8K |                            | E Day  |                                  |
|        |             |                            |        |                                  |
|        |             | en merilinen lantin dan in | Net    | d beip buying?<br>Chat Now<br>No |

3. Select product / product categories and click Buy Now, then Add to Cart.

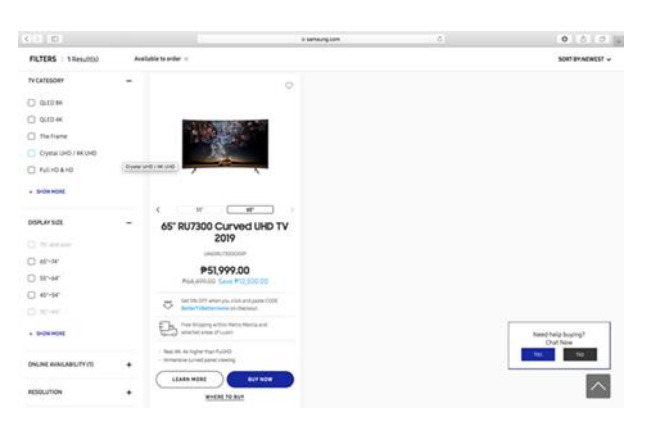

## **METROPOLITAN BANK & TRUST COMPANY**

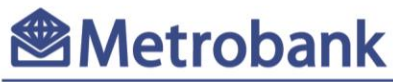

| < > D                                                                    | # sameung.com                                                                                                    | 0                                                                                     | 0 6 0                         |
|--------------------------------------------------------------------------|----------------------------------------------------------------------------------------------------|---------------------------------------------------------------------------------------|-------------------------------|
|                                                                          | SAMSUNG PHILIPPINES ON COVID-19 LEARN MORE >                                                                                  |                                                                                       | 1                             |
| MOBILE TV & AV APPLIANCES IT SHOP                                        | SAMSUNG                                                                                                    | EXPLORE SUPP                                                                          | rort Business 久 只 Q           |
| Home / TV & AV / TV / All TV / Drystal UHD And 4K OHD / 65" R07300 Garve | 6 UHD TV 2019                                                                                                    |                                                                                       |                               |
| 65" RU7300 Curved UHD TV 2019                                            |                                                                                                    | rotal <b>₱51,99</b>                                                                   | 2.500.00<br>9.00              |
| eatures gallery specs support comp                                       | ARE                                                                                                    |                                                                                       | c c                           |
|                                                                          | Real 4X- 4x higher th     Immerive curved pa     Sharper details with     Smart Hub; Unlimite     Smart Hub; Unlimite     Szz | an FullHD<br>nel viewing<br>HDR<br>d Content                                          |                               |
|                                                                          | 49"                                                                                                    | 55*                                                                                   | 65"                           |
| ~                                                                        |                                                                                                    |                                                                                       | Need help buying?<br>Chat Now |
| 0.000                                                                    | OFFER                                                                                                    |                                                                                       | Yes No                        |
| 4.100                                                                    | SAVE                                                                                                    | Get 5% OFF when you click and paste t<br>checkout.<br>Conditions: Until June 14, 2020 | CODE BetterTVBetterHome on    |

4. Review your order/s, then click Pay Now

| 63 ID                          |                          | il sameung.com |             | ×                            | 0                        | ۵ | 0 | į |
|--------------------------------|--------------------------|----------------|-------------|------------------------------|--------------------------|---|---|---|
| NOBILE TV & AV APPLIANCES IT S | нор                      | SAMSUNG        | 13          | EXPLOR                       | IE SUPPORT BUSINESS      | 8 | Y |   |
| CART (1 ITEM)                  | Product Details          |                | Total       | ORDER SUMMARY                |                          |   |   |   |
| No. of Concession, Name        |                          |                |             | SUBTOTAL ( 1)TEM3            | P51,999.00               |   |   |   |
|                                | 65" RU7300 Curved UHD TV | +Buy One More  | P51,999.00  | DISCOUNTS ~                  | P12,500.00               |   |   |   |
|                                | 2019                     |                | P64,499.00  | SHIPPING                     | FHEE                     |   |   |   |
|                                | Details 🗸                |                | DELETE      | 12% VAT                      | P5,571.32                |   |   |   |
|                                | Prametional DiscountIO   |                | -#12,500.00 | TOTAL (INCL. VAT)<br>SAVINGS | P51,999.00<br>P12,500.00 |   |   |   |
|                                |                          |                |             | Erter Prano Code(s) Pere     | 1912                     |   |   |   |
|                                |                          |                |             | Par Not                      |                          |   |   |   |
|                                |                          |                |             |                              |                          |   |   |   |

5. Enter your personal information and click Save.

|                                                     |            | iii samsung.com                       |            | 0                                                                   | 0                          | 60 |
|-----------------------------------------------------|------------|---------------------------------------|------------|---------------------------------------------------------------------|----------------------------|----|
|                                                     |            | SAMSUNG                               |            |                                                                     |                            |    |
| CHECKOUT (1 ITEM)<br>Already a member? Please Login |            |                                       |            | 65" RU7300 Curved UHI<br>TV 2019<br>Delivered in 2 - 4 working days | D P51,999.00<br>P64,499.00 |    |
| First Name *<br>Jenika Alvana                       |            | Last Name *<br>Diawan                 |            | SUBTOTAL (1ITEM)                                                    | P51,999.00                 |    |
| Address Line 1 *<br>The Grand Midori                |            | Address Line 2<br>Legaspi Street.     |            | DISCOUNTS V<br>SHIPPING                                             | P12,500.00                 |    |
| State *<br>Metro Manila                             | × •        | City *<br>Makati City                 | × <b>v</b> | 12% VAT<br>TOTAL (INCL, VAT)                                        | P5,571.32                  |    |
| Barangay *<br>San Lorenzo                           | × <b>v</b> | Postal Code *<br>1223                 |            | SAVINGS                                                             | P12,500.00                 |    |
| Landmark                                            |            | Email *<br>Jenikadiawan.mcc@gmail.com |            |                                                                     |                            |    |
| Mobile Number *<br>+63 9175604752                   |            | Alternate Number<br>+63               |            |                                                                     |                            |    |
|                                                     |            | CANCEL                                | SAVE       |                                                                     |                            |    |

# **METROPOLITAN BANK & TRUST COMPANY**

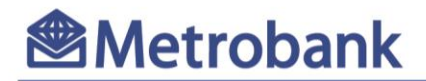

6. Choose Credit Card Installment as Payment Method then click Place Order.

| <>    |                                                                                                    | iii samsung.com                                                                                              |          | Ċ                                                                                               |                                                                                                    | 0                                                                                                    | 00       |
|-------|----------------------------------------------------------------------------------------------------|----------------------------------------------------------------------------------------------------|----------|-------------------------------------------------------------------------------------------------|----------------------------------------------------------------------------------------------------|----------------------------------------------------------------------------------------------------|----------|
|       | Jenika Alyana Diawan, The Grand Midori, Legas                                                                                                    | pi Street, , San Lorenzo, Makati City, 1223, Metro                                                           | Change   |                                                                                                 |                                                                                                    |                                                                                                    |          |
|       | Manila, 9175604752                                                                                                    |                                                                                                    |          | 100                                                                                             | 65" RU7300 Curved UHD                                                                                            | P51,999.00                                                                                                    |          |
|       |                                                                                                    |                                                                                                    |          |                                                                                                 | IV 2019                                                                                                    |                                                                                                    |          |
|       | BILLING ADDRESS                                                                                                    |                                                                                                    |          |                                                                                                 | Dervered in 2 + 4 working days                                                                                   |                                                                                                    |          |
|       | <ul> <li>Same as shipping address</li> </ul>                                                                                                    |                                                                                                    |          |                                                                                                 |                                                                                                    |                                                                                                    |          |
|       |                                                                                                    |                                                                                                    |          | SUBTOTAL (                                                                                      | TITEM )                                                                                                    | P51,999.00                                                                                                    |          |
|       |                                                                                                    |                                                                                                    |          | DISCOUNTS                                                                                       | ~                                                                                                    | P12,500.00                                                                                                    |          |
|       | SHIPPING METHOD                                                                                                    |                                                                                                    |          | SHIPPING                                                                                        |                                                                                                    | FREE                                                                                                    |          |
|       | FREE Standard Shipping                                                                                                    |                                                                                                    |          | 12% VAT                                                                                         |                                                                                                    | P5,571.32                                                                                                    |          |
|       |                                                                                                    |                                                                                                    |          |                                                                                                 |                                                                                                    |                                                                                                    |          |
|       | PAYMENT METHOD                                                                                                    |                                                                                                    |          | SAVINGS                                                                                         | L. VAT)                                                                                                    | P51,999.00<br>P12,500.00                                                                                                    |          |
|       | Credit Card installments                                                                                                    |                                                                                                    | Change   |                                                                                                 |                                                                                                    |                                                                                                    |          |
|       |                                                                                                    |                                                                                                    |          | Enter Promo                                                                                     | Code(s) Here                                                                                                    | APPLY                                                                                                    |          |
|       |                                                                                                    |                                                                                                    |          |                                                                                                 |                                                                                                    |                                                                                                    |          |
|       | Tap the links below and read them carefully. By                                                                                                    | checking the boxes, you acknowledge that you have read and agree                                             | e to the |                                                                                                 |                                                                                                    |                                                                                                    |          |
|       | following terms.                                                                                                    |                                                                                                    |          |                                                                                                 |                                                                                                    |                                                                                                    |          |
|       | Your data will be used in accordance with our                                                                                                    | rivacy Policy.                                                                                               |          |                                                                                                 |                                                                                                    |                                                                                                    |          |
|       | <ul> <li>I agree to the Terms &amp; Conditions of Sale a<br/>Privacy Policy of Samsung Electronics Phil</li> </ul>                                                                                                    | nd the Privacy Policy of aCommerce Inc. and the Terms & Conditions<br>lippines Corneration.                  | and the  |                                                                                                 |                                                                                                    |                                                                                                    |          |
|       | I would like to receive information about p                                                                                                    | roducts, services, promotions and marketing communications of Sa                                             | msung    |                                                                                                 |                                                                                                    |                                                                                                    |          |
|       | and/or its partners.                                                                                                    |                                                                                                    |          |                                                                                                 |                                                                                                    |                                                                                                    |          |
|       | topo ou loca                                                                                                    |                                                                                                    |          |                                                                                                 |                                                                                                    |                                                                                                    |          |
|       |                                                                                                    | PLACED                                                                                                    | ROFR     |                                                                                                 |                                                                                                    |                                                                                                    |          |
|       |                                                                                                    | - One -                                                                                                    |          |                                                                                                 |                                                                                                    |                                                                                                    |          |
|       |                                                                                                    |                                                                                                    |          |                                                                                                 |                                                                                                    |                                                                                                    |          |
|       |                                                                                                    |                                                                                                    |          |                                                                                                 |                                                                                                    |                                                                                                    |          |
| 25.00 |                                                                                                    | à sensure con                                                                                                |          | 0                                                                                               |                                                                                                    | 0                                                                                                    |          |
|       |                                                                                                    | ili samsung.com                                                                                              |          | Ċ                                                                                               | )                                                                                                    | 0                                                                                                    | 00+      |
|       |                                                                                                    | e samsung.com                                                                                                |          | Ċ                                                                                               |                                                                                                    | 0                                                                                                    | 00+      |
|       |                                                                                                    | é sensurg.com                                                                                                |          | Ċ                                                                                               |                                                                                                    | 0                                                                                                    | 00+      |
|       |                                                                                                    | il samsung.com                                                                                               |          | Ċ                                                                                               |                                                                                                    | 0                                                                                                    | 0 0 +    |
|       | CHECKOUT (1ITEM)                                                                                                    | é tambung com<br>SAMSUNG                                                                                     |          | c                                                                                               |                                                                                                    | 0                                                                                                    | 0 0 +    |
|       | CHECKOUT (1 ITEM )<br>Already a member? Please Logm                                                                                                    | é tamung con<br>SAMSUNG                                                                                      |          | ہ<br>چ                                                                                          | 65" RU7300 Curved UHD<br>TV 2019                                                                                 | 0<br>P51,999.00<br>P64,699.00                                                                                                    | 0 7 +    |
|       | CHECKOUT (11TEM)<br>Aiready a member? Please Login                                                                                                    | é samung com                                                                                                 |          | ¢                                                                                               | 65° RU7300 Curved UHD<br>TV 2019<br>Detinend in 2 - 4 working days                                               | 0<br>P51,999.00<br>P64,499.00                                                                                                    | 0 +      |
|       | CHECKOUT (11TEM )<br>Airedy a member / Please Login<br>SHEPPING ADDRESS                                                                                                    | E samaung.com                                                                                                |          | c                                                                                               | 65° RU7300 Curved UHD<br>TV 2019<br>Delivered in 2 - 4 working days                                              | 0<br>P51,999.00<br>P64,699.00                                                                                                    | 0 7 +    |
|       | CHECKOUT (1 ITEM )<br>Aiready a member? Please Logn<br>SHIPMIG ADDRESS<br>Jenika Alyana Diawan, The Grand Midori, Logn                                                                                                    | il tambung.com                                                                                               | Change   | с<br>                                                                                           | 65° RU7300 Curved UHD<br>TV 2019<br>Delivered in 2 - 4 working days                                              | 0<br>P51,999.00<br>P64.699.00                                                                                                    | 00+      |
|       | CHECKOUT (11TEM)<br>Already a member? Please Login<br>Serethika Algoass<br>Jenika Algoang Diswan, The Grand Midori, Lega<br>Manla, 97756472                                                                                                    | ii samaung.com<br>SAMSUNG                                                                                    | Change   | SUBTOTAL(1                                                                                      | 65° RU7300 Curved UHD<br>TV 2019<br>Detwered in 2 - 4 working days                                               | ©<br>P51,999.00<br>P64,409.00<br>P51,999.00<br>P31,509.00                                                                                                   | 0 0 +    |
|       | CHECKOUT (11TEM )<br>Airedy a member Please Login<br>SHEPPING ADDRESS<br>Janika Alyana Diawan, The Grand Midori, Lega<br>Manila, 9175004752                                                                                                    | il samburg.com                                                                                               | Change   | SUBTOTAL (1<br>DISCOUNTS                                                                        | 65° RU7300 Curved UHD<br>TV 2019<br>Doltvered in 2 - 4 working days<br>(FEM)                                     | P51,999.00<br>P64,699.00<br>P51,999.00<br>P12,500.00                                                                                                    | 0 0 +    |
|       | CHECKOUT (1 ITEM )<br>Aiready a member? Please Login<br>SelfPred ADDRESS<br>Jenika Alyana Diawan, The Grand Midori, Lega<br>Manila, 9173604732<br>BILLING ADDRESS                                                                                                    | il tamburg.com                                                                                               | Change   | SUBTOTAL (1<br>DISCOUNTS<br>SHEPPING                                                            | 65° RU7300 Curved UHD<br>TV 2019<br>Dotivend in 2 - 4 working days<br>ПСМ)<br>✓                                  | ©<br>P51,999.00<br>P51,999.00<br>P12,500.00<br>FREE                                                                                                    | 0 0 +    |
|       | CHECKOUT (11TEM)<br>Already a member? Please Loyn<br>SesPres Addess<br>Jenika Alyana Diawan, The Grand Midori, Lega<br>Manila, 1973604732<br>BILLING ADDRESS                                                                                                    | il samoung.com                                                                                               | Change   | SUBTOTAL (1<br>DISCOUNTS<br>SHEPPING<br>12% VAT                                                 | 65° RU7300 Curved UHD<br>TV 2019<br>Delivered in 2-4 working days<br>IПСИ)                                       | •<br>•<br>•<br>•<br>•<br>•<br>•<br>•<br>•<br>•<br>•<br>•<br>•<br>•                                                                                          | 0 +      |
|       | CHECKOUT (11TEM)<br>Airesdy a member / Please Login<br>segmes Acotess<br>Janika Alyana Diawan, The Grand Midori, Lega<br>Manila, 9175004752<br>BILLING ADDRESS<br>Same as Shipping address                                                                                                    | il samburg.com                                                                                               | Change   | C<br>SUBTOTAL (1)<br>DISCOUNTS<br>SHIPPING<br>12% VAT                                           | 45° RU7300 Curved UHD<br>TV 2019<br>Detivend in 2 - 4 working days<br>mEN1                                       | ©<br>P51,999.00<br>P64,600.00<br>P12,500.00<br>FREE<br>P55,571.32                                                                                           | 0 +      |
|       | CHECKOUT (1 ITEM )<br>Aiready a member? Please Login<br>SelePres AddetsS<br>Jenika Alyana Diawan, The Grand Midori, Lega<br>Manila, 9175604752<br>BILLING ADDRESS<br>Same as shipping address                                                                                                    | il tamburg.com<br>SAMSUNG                                                                                    | Change   | SUBTOTAL (1)<br>DISCOUNTS<br>SHIPPING<br>12% VAT<br>TOTAL (INC                                  | 65° RU7300 Curved UHD<br>TV 2019<br>Dothwend in 2 - 4 working days<br>Intern)                                    | •<br>•<br>•<br>•<br>•<br>•<br>•<br>•<br>•<br>•<br>•<br>•<br>•<br>•                                                                                          | 0 0 +    |
|       | CHECKOUT (1 TIEM )<br>Anteody a memberi Please Login<br>Serened, Adoetss<br>Janika, Alyana Diawan, The Grand Midori, Lege<br>Manika, 1973604732<br>BILLING ADDRESS<br>Same as shipping address<br>Serenes Method                                                                                                    | il samoung.com                                                                                               | Change   | SUBTOTAL (1<br>DISCOUNTS<br>SHEPPING<br>12% VAT<br>TOTAL (INC<br>SAVINGS                        | 65° RU7300 Curved UHD<br>TV 2019<br>Delivered in 2 - 4 working days<br>(TEM)                                     | 0<br>P51,999,00<br>P51,999,00<br>P12,500,00<br>FREE<br>P51,999,00<br>P12,500,00                                                                             | 0.0.     |
|       | CHECKOUT (11TEM)<br>Airesty a member / Please Login<br>SesPHMS ADDESS<br>Jenika Alyana Diawan, The Grand Midori, Lega<br>Manila, 9175004732<br>BILLING ADDESS<br>BILLING ADDESS<br>Same as shipping address<br>SesPHMS METINDO<br>EPEF Sandard Shapann                                                                                                    | il tamburg.com                                                                                               | Change   | SUBTOTAL (1)<br>DISCOUNTS<br>SHEPPING<br>12% VAT<br>TOTAL (INCC<br>SAVINGS                      | 65° RU7300 Curved UHD<br>TV 2019<br>Detivened in 2 - 4 working days<br>mBH1<br>~<br>L VAT)                       | •<br>• • • • • • • • • • • • • • • • • • •                                                                                                     | <u>.</u> |
|       | CHECKOUT (11TEM)<br>Already a member? Please Login<br>sersime Aboess<br>Janika Aysuns Diawan, The Grand Midori, Lega<br>Manika (17506-1722<br>BILLING ADDRESS<br>Same as shipping address<br>Sersimas (17500<br>FREE Standard Shipping                                                                                                    | il samaung com<br>SAMSUNG                                                                                    | Change   | SUBTOTAL (1<br>PISCOUNTS<br>SHIPPING<br>12% VAT<br>TOTAL (INC<br>SAVINOS<br>Enter Promo (       | 65° RU7300 Curved UHD<br>TV 2019<br>Dot/werd in 2 - 4 working days<br>ITEM)<br>Code(s) Here                      | •<br>•<br>•<br>•<br>•<br>•<br>•<br>•<br>•<br>•<br>•<br>•<br>•<br>•                                                                                          |          |
|       | CHECKOUT (1 TIEM)<br>Aireary a member Please Loyn<br>searrest Access<br>Jenika Alyana Diawan, The Grand Midori, Lega<br>Manila, 973504732<br>BILLING ADDRESS<br>Same as shipping address<br>searrest at tho<br>FREE Standard Shipping<br>PAYMENT METHOD                                                                                                    | il samoung.com                                                                                               | Change   | C<br>SUBTOTAL (17<br>DESCOUNTS<br>SHEPPING<br>12% WAT<br>TOTAL (INC<br>SAVINGS<br>Enter Promo ( | 65° RU7300 Curved UHD<br>TV 2019<br>Delivered in 2 - 4 working days<br>(TEM)<br>L VAT)<br>L VAT)<br>Code(s) Here | •<br>•<br>•<br>•<br>•<br>•<br>•<br>•<br>•<br>•<br>•<br>•<br>•<br>•                                                                                          |          |
|       | CHECKOUT (11TEM)<br>Airesty a member / Please Login<br>SestPres ADDESS<br>Anika Alyana Diawan, The Grand Midori, Lega<br>Manila, 917504752<br>BILLING ADDESS<br>BILLING ADDESS<br>Same as shipping address<br>SestPres Fandard Shipping<br>PREE Standard Shipping<br>PanHem Nathroo                                                                                                    | il tamburg.com                                                                                               | Change   | C<br>SUBTOTAL (1<br>DISCOUNTS<br>SHIPPING<br>12% VAT<br>TOTAL (INC<br>SAVINOS<br>Enter Promo (  | 65° RU7300 Curved UHD<br>TV 2019<br>Dotivered in 2 - 4 working days<br>mtH1<br>×<br>L VAT)<br>Code(s) Here       | •<br>•<br>•<br>•<br>•<br>•<br>•<br>•<br>•<br>•<br>•<br>•<br>•<br>•<br>•<br>•<br>•<br>•<br>•                                                                 |          |
|       | CHECKOUT (11TEM) Arready a member? Please Login seremeter 2 Please Login Arrian 475064732 RELING ADDRESS Seremeter Schoping address Seremeter Schoping PREE Standard Shipping NAXMENT METHOD Credit Card/Debt Card Credit Card/Debt Card Credit Card Credit Card Cred | E sameung.com SAMSUNG p) Street, San Lorenzo, Makati City, 1223, Metro                                       | Change   | C<br>SUBTOTAL (1<br>DISCOUNTS<br>SHIPPING<br>12% VAT<br>TOTAL (INC<br>SAVINGS<br>Enter Promo (  | 65° RU7300 Curved UHD<br>TV 2019<br>Dothwest in 2 - 4 working days<br>ITEM)<br>Code(s) Here                      | Ф           P51,999.00           Р4,49900           P12,500.00           FREE           P5,571.32           P51,999.00           P12,500.00           Aprox |          |
|       | CHECKOUT (1 TTEM) Alicedy a methodri Presade Login Seserver, Adoetess Annika, Alyana Diawan, The Grand Midori, Lega Manika, 973504732 BILLINE ADDRESS Same as shipping address Seservers, Methodo FREE Standard Shipping PANNENT METHOD Credit Card/Debit.Card GrabPay Credit Card/Debit.Card Bank T                                                                                                    | E sameurg.com SAMSUNG p) Street, San Lorenzo, Makati City, 1223, Metro Nallet Gcash Cash On Delivery ansfer  | Change   | C<br>SUBTOTAL (1)<br>DISCOUNTS<br>SHIPPING<br>12% KAT<br>TOTAL (INC<br>SAVINGS                  | 65° RU7300 Curved UHD<br>TV 2019<br>Detivened in 2 - 4 working days<br>(TEM)<br>(V VAT)                          | •<br>•<br>•<br>•<br>•<br>•<br>•<br>•<br>•<br>•<br>•<br>•<br>•<br>•                                                                                          |          |
|       | CHECKOUT (11TEM)<br>Airedy a member Prease Login<br>Seleman Anguna Diawan, The Grand Midori, Lega<br>Manila, 1973504752<br>BILLING ADDRESS<br>BILLING ADDRESS<br>Seleman Method<br>FREE Standard Shipping<br>PAYMEM METHOD<br>Credit Cand/Debit Cand GrabPay<br>Credit Cand installiments Bank T                                                                                                    | E sameung.com SAMSUNG api Street, San Lorenzo, Makati City, 1223, Metro wallet GCash Cash On Delivery ansfer | Change   | C<br>SUBTOTAL (1<br>DISCOUNTS<br>SHEPPING<br>12% KAT<br>TOTAL (INC<br>SAVINGS<br>Enter Promo (  | 65° RU7300 Curved UHD<br>TV 2019<br>Dotwend in 2 - 4 working days<br>ITEN 1<br>                                  | •<br>•<br>•<br>•<br>•<br>•<br>•<br>•<br>•<br>•<br>•<br>•<br>•<br>•                                                                                          |          |
|       | CHECKOUT (11TEM)         Already a member? Please Login         Sestivasi Appensi         Sestivasi Appensi         Jenika Alyana Diawan, The Grand Midori, Lega         Mania, VT3006432         BILLinds ADDRESS         Same as shipping address         Sestivasi Appensiong         PREES Sandard Shipping         PreeE Standard Shipping         Oredit Card/Installments       GrabRay         Credit Card Installments       Bank T                                                                                                    | E sameurg.com SAMSUNG p) Street, San Lorenzo, Makati City, 1223, Metro Wallet  GCash Cash On Delivery ansfer | Change   | SUBTOTAL (11<br>DESCOUNTS<br>SHEPPING<br>12% WAT<br>TOTAL (INC<br>SAVINGS                       | 65° RU7300 Curved UHD<br>TV 2019<br>Dothwerd in 2 - 4 working days<br>(ITCM)<br>Code(s) Here<br>Code(s) Here     | •<br>•<br>•<br>•<br>•<br>•<br>•<br>•<br>•<br>•<br>•<br>•<br>•<br>•                                                                                          |          |

7. Upon placing the order, you will be directed to 2C2P platform – click the icon Metrobank and enter your Metrobank credit card details.

|                                                                                                    | iii t.2c2p.com                                                                                                    | Ċ                  | 000+ |
|----------------------------------------------------------------------------------------------------|----------------------------------------------------------------------------------------------------|--------------------|------|
| 2 <b>C2</b> P                                                                                                    |                                                                                                    | IB English Feedbar | ×    |
| Vou are paying<br>accomme<br>partner<br>Destruction<br>Contact enter<br>Contact enter<br>Cont | 10<br>nerce, Inc. (a Samsung<br>r)<br>Related to your Samsung order # 11028109051<br>1028200056<br>51.09000 IP/0<br>2015 SM Area Ofice Tower, BOC, Taguig Chr, Philippines<br>uhtpdfammung com, Website Miga/Iwww.samsung.com/W                                                                                                    |                    |      |
| Pagnet  Available barks for installment payment w  Methodobank  Totallment Options for  a social the Toms and Condition the bins to read  Accepted casts  VISA  VISA                                                                                                    | vith credit card. Belect the bank by clicking icon.<br>Ny installment amount 17,333.00 PHP)<br>a of Metropolitan Bank and Trust Company (Click                                                                                                    |                    |      |
| Card number (Required)<br>Expiry Date g<br>Email address (Optional)                                                                                                    | Cardholder name (Required a) CVV/CVV2 CVV/CV Context Context Context Cancel Payment Cancel Payment Cancel Paym | )<br>an            |      |
| 2020 202P Pie. Ltd. All Rights Reserved                                                                                                    |                                                                                                    | Viene 🐏 💽 SafeKey- |      |

#### **METROPOLITAN BANK & TRUST COMPANY**